#### Using the PAN System ORDERING

Updated: May 5, 2017

© 2017 Performance Assessment Network, Inc. All rights reserved.

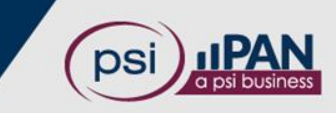

# **Finding Products to Order**

There are 3 ways to locate products to order:

- 1. Select "Catalog" and then "Search"
  - This method allows you to easily streamline your search to find the right assessments
    - For a detailed explanation of this search method, watch our <u>VIDEO</u> on searching the PAN catalog.

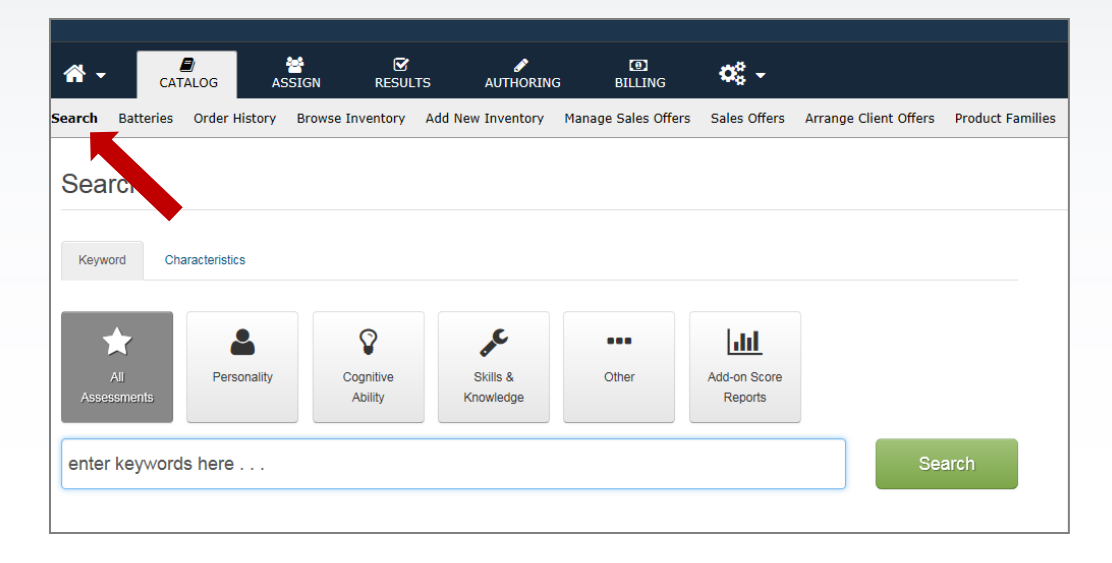

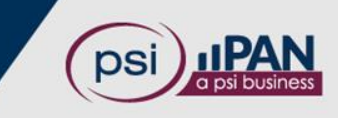

# **Finding Products to Order**

- 2. Select "Catalog" and then "Batteries"
  - If you have already created one or more batteries and added them to your catalog, this is a quick way to order.

| *      | •       | CATALOG A              | SSIGN RES       | Z S<br>ULTS AUTHORI | ng Billing         | Ø               |                |             |               |
|--------|---------|------------------------|-----------------|---------------------|--------------------|-----------------|----------------|-------------|---------------|
| Search | Batte   | ries Order History     | Browse Inventor | y Add New Inventory | Manage Sales Offer | rs Sales Offers | Arrange Client | Offers Proc | duct Families |
|        | Add New | Battery<br>Ired        |                 |                     |                    |                 |                |             |               |
|        |         | Name                   |                 | Description         |                    |                 | \$             |             |               |
| Vie    | i)<br>w | 16PF-prof, PRF, Ravens | SPM, SFPQ       | 16PF-prof, PRF, F   | Ravens SPM, SFPQ   |                 |                | Add         |               |

© 2017 Performance Assessment Network, Inc. All rights reserved.

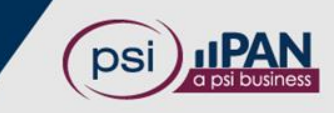

# **Finding Products to Order**

- 3. Select "Catalog" and then "Order History"
  - A good option for a quick re-order
  - Simply locate one of your past orders, click "Buy Now" and then add/delete assessments and/or change quantities before placing the order.

| * -        | CATALOG                                        | ASSIGN        | RESULTS              | AUTHORING         | 0      | ę -                                                                                            |              |     |         |         |
|------------|------------------------------------------------|---------------|----------------------|-------------------|--------|------------------------------------------------------------------------------------------------|--------------|-----|---------|---------|
| Search Bal | teries Order Hist                              | tory          |                      |                   |        |                                                                                                |              |     |         |         |
| Order      | History                                        |               |                      |                   |        |                                                                                                |              |     |         |         |
| Client Se  | earch <u>KathiDemo</u><br>ices and receipts an | (KathiOerrio) | reflect the order at | the time it was p | placed |                                                                                                |              |     |         |         |
| Date       | :                                              | Order ID :    | Order Status :       | Order Total       |        | Product                                                                                        | Payment Type | 100 |         |         |
| 01/09/20   | 17 05:25 PM EDT                                | 2047655       | Open                 | \$0.00 USD        |        | Watson-Glaser** II Form E:<br>Profile Report, Watson-<br>Glaser** II Form D: Profile<br>Report |              |     | Invoice | Buy Now |

© 2017 Performance Assessment Network, Inc. All rights reserved.

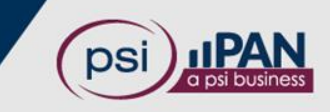

# **Ordering from Search Results**

- 1. Locate the product you want to order and click the blue "Add to Cart" button.
- 2. A pop-up screen provides pricing information for the selected assessment.

|   | Instrument                                                           | Language | Estimated Time (min) | Price                                 | Action                 |  |
|---|----------------------------------------------------------------------|----------|----------------------|---------------------------------------|------------------------|--|
| > | 16PF® Fifth Edition Questionnaire: Management Potential Report       | English  | 40                   | 26 <sup>.50</sup> - 36 <sup>.75</sup> | 🕞 Add to Cart          |  |
| > | 16PF® Fifth Edition Questionnaire (Danish): Interpretive Report [EN] |          | 40                   | 19 <sup>.50</sup> - 30 <sup>.00</sup> | Enter Quantity         |  |
| > | 16PF® Fifth Edition Questionnaire (Danish): Profile Report [DN]      |          | 40                   | 16 <sup>.50</sup> - 24 <sup>.75</sup> | Add to Cart            |  |
| > | 16PF® Fifth Edition Questionnaire (Danish): Profile Report [EN]      |          | 40                   | 16 <sup>.50</sup> - 24 <sup>.75</sup> | Quantity Price         |  |
| > | 16PF® Fifth Edition Questionnaire (French): Interpretive Report [EN] | French   | 40                   | 19 <sup>.50</sup> - 30 <sup>.00</sup> | 50 - 99 \$28.75 US     |  |
|   |                                                                      |          |                      |                                       | 100 or more \$26.50 US |  |

© 2017 Performance Assessment Network, Inc. All rights reserved.

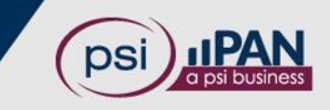

### Adding Products to Your Cart

- 3. Enter the desired quantity and click "Add to Cart."
- 4. Repeat to order additional products.

|   | Instrument                                                           | Language | Estimated Time (min) | Price                                 | Action                 |
|---|----------------------------------------------------------------------|----------|----------------------|---------------------------------------|------------------------|
| > | 16PF® Fifth Edition Questionnaire: Management Potential Report       | English  | 40                   | 26 <sup>.50</sup> - 36 <sup>.75</sup> | 🕞 Add to Cart          |
| > | 16PF® Fifth Edition Questionnaire (Danish): Interpretive Report [EN] |          | 40                   | 19 <sup>.50</sup> - 30 <sup>.00</sup> | Enter Quantity         |
| > | 16PF® Fifth Edition Questionnaire (Danish): Profile Report [DN]      |          | 40                   | 16 <sup>.50</sup> - 24 <sup>.75</sup> | 🐂 Add to Cart          |
| > | 16PF® Fifth Edition Questionnaire (Danish): Profile Report [EN]      |          | 40                   | 16 <sup>.50</sup> - 24 <sup>.75</sup> | Quantity Price         |
| > | 16PF® Fifth Edition Questionnaire (French): Interpretive Report [EN] | French   | 40                   | 19 <sup>.50</sup> - 30 <sup>.00</sup> | 50 - 99 \$28.75 USI    |
|   |                                                                      |          |                      |                                       | 100 or more \$26.50 US |

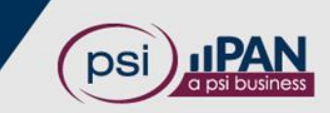

© 2017 Performance Assessment Network, Inc. All rights reserved.

#### **View Your Cart**

- The cart button in the upper right-hand corner of your screen shows the number of items in your cart.
- To view the cart contents, click the blue "Cart" button.

| <b>Ø</b> ₀ - |                       |                  |  |  |              |   |
|--------------|-----------------------|------------------|--|--|--------------|---|
| Sales Offers | Arrange Client Offers | Product Families |  |  |              |   |
|              |                       |                  |  |  | ) 🛱 Cart (1) | - |
|              |                       |                  |  |  |              |   |
|              |                       |                  |  |  |              |   |

© 2017 Performance Assessment Network, Inc. All rights reserved.

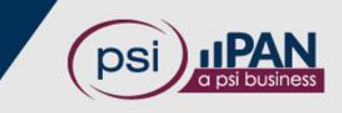

#### **Review Your Cart**

- 7. Review all cart information
  - Click the red "X" to delete an assessment
  - Modify the Quantity, as needed
- 8. Click the "Continue" button

| Shopping Cart                                                                                                    |                   |             |            |
|----------------------------------------------------------------------------------------------------|-------------------|-------------|------------|
| This page allows you to edit your shopping cart and purchase its contents.                                                                                                    |                   |             |            |
| roduct                                                                                                    | Price             | Qty         | ral        |
| If the second second seco | <u>\$0.00 USD</u> | 4           | \$0.00 USE |
|                                                                                                    | s                 | ubtotal: \$ | 0.00 USD   |
|                                                                                                    |                   |             | Continue   |

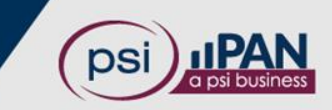

© 2017 Performance Assessment Network, Inc. All rights reserved.

# Checkout

|                                  |                                               |             |                     |                                         | vour cart to ensure  |
|----------------------------------|-----------------------------------------------|-------------|---------------------|-----------------------------------------|----------------------|
| Checkout                         | they are correct and<br>the proper quantity i |             |                     |                                         |                      |
| Return to Shopping Cart          |                                               |             |                     |                                         | ordered for each.    |
| Product                          |                                               |             | Price               | Qty Total                               |                      |
| 16PF® Fifth Edition Questionnai  | re: Management Potential Rep                  | oort \$3    | 36.75 USD           | 2 \$73.50 USD                           |                      |
|                                  |                                               | Gran        | d Total: \$         | 73.50 USD                               |                      |
| Payment Method:                  | Credit Card  Purch                            | iase Order  |                     | SELECT "Creater SELECT "Creater SELECT" | lit Card" or<br>er." |
| *We accept Visa, MasterCard, and | d American Express. 754                       |             |                     |                                         |                      |
| Cardholder's Name:               |                                               |             | COMPLET information | E the credit card<br>, OR If your       |                      |
| Credit Card Number:              |                                               |             | account ha          | s been set up for<br>enter your P.O.    |                      |
| Security Code:                   | <u></u>                                       | hat's this? | number.             | ,                                       |                      |
| Expiration Date:                 | 01 🗸 2016 🗸                                   |             |                     |                                         |                      |
| Billing Postal Code:             |                                               |             |                     |                                         |                      |
|                                  |                                               |             |                     |                                         |                      |
|                                  | Submit                                        | CLICK "S    | ubmit"              |                                         |                      |

© 2017 Performance Assessment Network, Inc. All rights reserved.

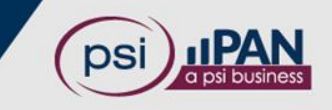

**REVIEW** the items in

Using the PAN System: ORDERING

### **QUESTIONS?**

**Contact Your PAN Account Representative** 

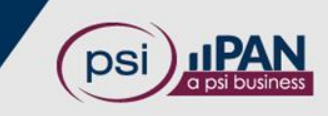